## Movie maker revisited

Nog niet zo lang geleden kon je in Windows gebruik maken van een super eenvoudig (wel wat beperkt) film montage programma: Movie maker. Dat programma is geluidloos verdwenen uit Windows, maar inmiddels is er een opvolger beschikbaar namelijk de Windows app: **video-editor**. Een erg leuk heel simpel programmaatje waarmee je in no-time een film in elkaar zet of een dia presentatie maakt. Er zijn leuke (misschien wat kinderachtige) effecten beschikbaar en ook muziek. Aardig om eens uit te proberen op een regenachtige dag. Verwacht niet dat je een scheve horizon recht kunt zetten of de belichting kunt verbeteren, daar heb je een wat geavanceerder programma voor nodig. Hoe werkt het?

Een nieuwe video maken die je van het begin tot het einde kunt bewerken. Ga als volgt te werk:

- 1. Typ video-editor in de zoekbalk links onderin Windows 10 en druk op Enter. Nu kun je linksboven kiezen uit Foto's en Videoprojecten.
- 2. Voor een film moet je videoprojecten en nieuw videoproject selecteren.
- 3. Geef een naam op voor de video.
- 4. Nu kun je foto's en video's kiezen die je gereed wilt gaan zetten in je project bibliotheek om straks te gaan gebruiken. Je kunt video's of foto's toevoegen vanaf je pc of waar je ze ook hebt staan. Je kunt zelfs afbeeldingen toevoegen vanaf internet. Je zoekt dan met Bing, de zoekmachine van Microsoft. Je krijgt een flinke voorraad leuke beelden te zien waar je uit kunt kiezen! Daarna kun je de video's en/of foto's toevoegen aan het storyboard (vergelijkbaar met een tijdlijn). Je sleept je beelden gewoon naar je storyboard in de volgorde waarin je ze wilt hebben. Op de tijdlijn kun je gemakkelijk de volgorde nog aanpassen door te verslepen.

Als je het storyboard hebt georganiseerd, kunt je het uiterlijk van elke foto of elk videofragment wijzigen. Boven het storyboard staan een aantal knoppen die voor zich spreken: knippen, splitsen, snelheid, tekst, titelkaar toevoegen. Een leuke knop is: beweging. Daarmee kun je in een foto een beweging aanbrengen zodat die niet te statisch lijkt. Als je op de knop 'beweging' klikt krijg je de mogelijkheid om alle kanten op te zoomen of bewegen door gebruik te maken van een serie heel duidelijke knoppen. Bij 'tekst toevoegen' krijg je een stel aardige lettertypen te zien en kun je simpel de plaats van de tekst kiezen.

Bovenaan rechts in het scherm kun je achtergrond muziek toevoegen of een voice-over. De achtergrond muziek wordt aangepast aan de lengte van de film. Je kunt zelfs de video synchroniseren met de beat van de muziek.

Kortom een heel leuk programma. De moeite waard om eens mee te spelen, ook voor ervaren filmers. En voor absolute beginners wordt zo meteen duidelijk wat monteren eigenlijk inhoudt.

PS: gebruikers van Apple kunnen hetzelfde en nog veel meer met iMovie op elke iPad of Mac computer.

Aart Versendaal